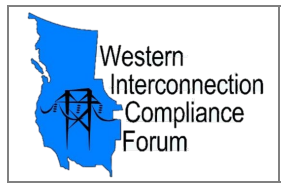

Follow the steps below to create an EEI Account. This must be done before WICF membership and access to the *Engage WICF Community* site can be granted.

## **<u>STEP 1</u>** - Go to the EEI website at <u>www.EEI.org</u>.

| AID_Employee Intr 🤣 New Tab 🚯 Global Audit-Ready 🔞 WICF 🔤 Box   Simple Online 🐦 WECC - Western Ele 🏚 C365 Administration 🕍 NERC Sta | indards 🛛 🕲 C365 Contracts We                                                                                                    |
|----------------------------------------------------------------------------------------------------|----------------------------------------------------------------------------------------------------|
| Edison Electric<br>INSTITUTE Search this s                                                                                          | LOG IN<br>site                                                                                                    |
| DELIVERING THE FUTURE 👻 ISSUES & POLICY 👻 RESOURCES & MEDIA 👻 MEETINGS 👻 ABOUT EEI 👻                                                | FOR MEMBERS 🛩                                                                                                    |
| E PERSPECTIVES                                                                                                    |                                                                                                    |
| EEI 2020: Exploring Our Industry's Vision for a<br>Cleaner, Smarter, Stronger Energy Future                                         | LEARN MORE                                                                                                    |
|                                                                                                    | and the second second se |

<u>STEP 2</u> - Create a new account (if you do NOT already have one) and fill out all fields with a \* (asterisk).

| Edison Electric<br>INSTITUTE     | Edison Electric<br>INSTITUTE | CREATE AN ACCOUNT |
|----------------------------------|------------------------------|-------------------|
| LOG IN                           | Company Name:                | *                 |
| E-mail Address:                  | Salutation:                  | *                 |
| Password:                        | First Name:                  | *                 |
|                                  | Middle Name:                 |                   |
| LOG IN                           | Last Name:                   | *                 |
|                                  | E-mail Address:              | *                 |
| Reset password Create an account | Your E-mail<br>Address:      |                   |

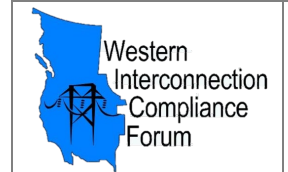

<u>Note</u>: No spaces or dashes with phone numbers, also no '0' in passwords; fill in checkboxes and then click the "Submit" button (bottom):

| Edison Electric                                                                                                    |                                                                                                    |                                                                                                    |
|----------------------------------------------------------------------------------------------------|----------------------------------------------------------------------------------------------------|----------------------------------------------------------------------------------------------------|
|                                                                                                    | CREATE AN AC                                                                                                    | COUNT                                                                                                    |
| If your company is not li                                                                                                    | sted, please e-mail <u>accounts@eei.org</u>                                                                                                    |                                                                                                    |
| Company Name:                                                                                                    |                                                                                                    | *                                                                                                    |
| Salutation:                                                                                                    | *                                                                                                    | 2                                                                                                    |
| First Name:                                                                                                    |                                                                                                    | *                                                                                                    |
| Middle Name:                                                                                                    |                                                                                                    | ]                                                                                                    |
| Last Name:                                                                                                    |                                                                                                    | ~<br>]*                                                                                                    |
| E-mail Address:                                                                                                    |                                                                                                    | *                                                                                                    |
| Your E-mail                                                                                                    |                                                                                                    |                                                                                                    |
| Address:                                                                                                    | Corporate e-mail address required. Please contact<br>accounts@eei.org if you do not have a corporate e-mail<br>address.                                                                                                    |                                                                                                    |
| Phone:                                                                                                    |                                                                                                    | *                                                                                                    |
| Fax:                                                                                                    |                                                                                                    | ]                                                                                                    |
| Cell Phone:                                                                                                    |                                                                                                    | 1                                                                                                    |
| Address 1:                                                                                                    | ~~~~~~~~~~~~~~~~~~~~~~~~~~~~~~~~~~~~~~                                                                                                    | *                                                                                                    |
|                                                                                                    | If your address is not listed, please e-mail<br>accounts@eei.org.                                                                                                    |                                                                                                    |
| Address 2:                                                                                                    |                                                                                                    | 1                                                                                                    |
| City:                                                                                                    |                                                                                                    | 1                                                                                                    |
| State:                                                                                                    |                                                                                                    | 1                                                                                                    |
| Zip Code:                                                                                                    |                                                                                                    | 1                                                                                                    |
| Country                                                                                                    |                                                                                                    | 1                                                                                                    |
| Mail Stop:                                                                                                    | [                                                                                                    | 1                                                                                                    |
| Title                                                                                                    |                                                                                                    | J<br>]*                                                                                                    |
| Parlas Nama:                                                                                                    |                                                                                                    |                                                                                                    |
| Dauge Name:                                                                                                    | L                                                                                                    | J<br>]*                                                                                                    |
| Passwora:                                                                                                    | Password must contain one of the following:                                                                                                    |                                                                                                    |
| 1000                                                                                                    | @#\$%^&*/                                                                                                    | 2                                                                                                    |
| Confirm:                                                                                                    |                                                                                                    | <b>_</b>                                                                                                    |
| Terms and Cond<br>We want you to k<br>Pease state that<br>I am eighteen<br>I have read a<br>Newsletters<br>Members Or<br>newspapers,<br>Subsorbe to<br>industry trend | itions<br>now exactly how our organization works and why we nee<br>you have read and agreed to these terms and conditions<br>years of age or older.<br>Ind accept the <u>Privacy Policy</u><br>and accept the Additional <u>Terms and Conditions</u> .<br>(IV) Subscribe to <u>EEI Daily Energy News</u> to receive a daily<br>magazines, radiofelevision programs, and news services<br><u>EEI Energy Talk</u> and receive a monthly email update on c<br><u>s</u> . | d your registration details.<br>before you continue.<br>y email containing concise news abstracts from more than 200 of the country's major<br>trical policy issues, EEI news and initiatives, legislative action, and electric power<br>onthly email update of activities and content from the EEI International Programs |
| Department.                                                                                                    | Submit                                                                                                    |                                                                                                    |

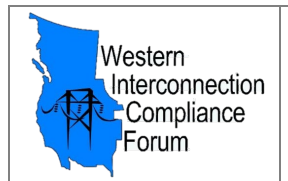

**STEP 3** - After submittal, you should receive a message like the one shown below. Click the "Send Validation Email" button to receive a verification email at the email address you provided.

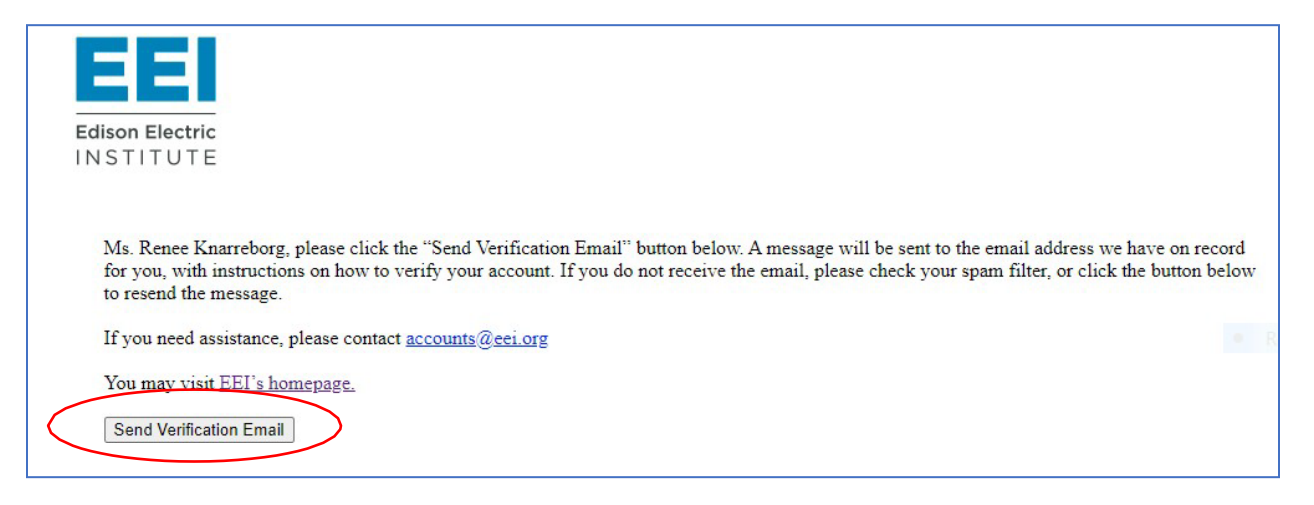

## **<u>STEP 4</u>** - Check your email and follow the link to verify your account.

| Welcome to the Edison Electric Institute                                                                                                    |                                 |                                     |                       |        |
|----------------------------------------------------------------------------------------------------|---------------------------------|-------------------------------------|-----------------------|--------|
| accounts@eei.org                                                                                                    |                                 | Keply All                           | $\rightarrow$ Forward | •••    |
| To Renee Knarreborg                                                                                                    |                                 |                                     | Wed 12/2/2020 7       | :18 AM |
| Retention Policy MID NERC SME Default9-Year Permanently Delete (9 years) Expires 11/                                                                                                | 30/2029                         |                                     |                       | ſ      |
| Ms. Renee Knarreborg,                                                                                                    |                                 |                                     |                       |        |
| Thank you for taking the first step toward creating an online account with the Edisc                                                                                                | on Electric Inst                | itute.                              |                       |        |
| To complete this process, please click <u>here</u> to verify your account.                                                                                                    |                                 |                                     |                       |        |
| Once verified, your account will allow you to register for an EEI meeting or event in content on EEI's Web site, if eligible.(For EEI membership information, visit <u>http://v</u> | nmediately. Yo<br>www.eei.org/a | ou also will be ab<br>bout/members) | le to access men      | nber   |
| You may log into EEI's Web site using your e-mail address and the password you se                                                                                                   | lected.                         |                                     |                       |        |
| <ul> <li>Problems logging in? Contact <u>accounts@eei.org</u></li> </ul>                                                                                                    |                                 |                                     |                       |        |
| <ul> <li>Questions about information on EEI's Web site? Contact <u>feedback@eei.org</u></li> </ul>                                                                                  |                                 |                                     |                       |        |
| • Trying to access an EEI Internet Workroom? Contact rgraham@eei.org                                                                                                    |                                 |                                     |                       |        |
|                                                                                                    |                                 |                                     |                       |        |

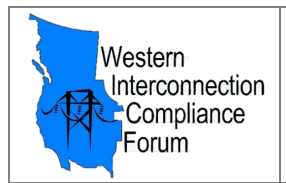

## **<u>STEP 5</u>** - After verification, you should see the message below. Click on the EEI Homepage link.

| EEI                                                                                          |
|----------------------------------------------------------------------------------------------|
| Edison Electric                                                                              |
| INSTITUTE                                                                                    |
| Ms. Renee Knarreborg, your account has been verified.Please visit EEI's homepage, and log in |

<u>STEP 6</u> - Return to the EEI Home page and <u>click here</u> and follow the instructions titled "How to Access the Engage WICF Community."

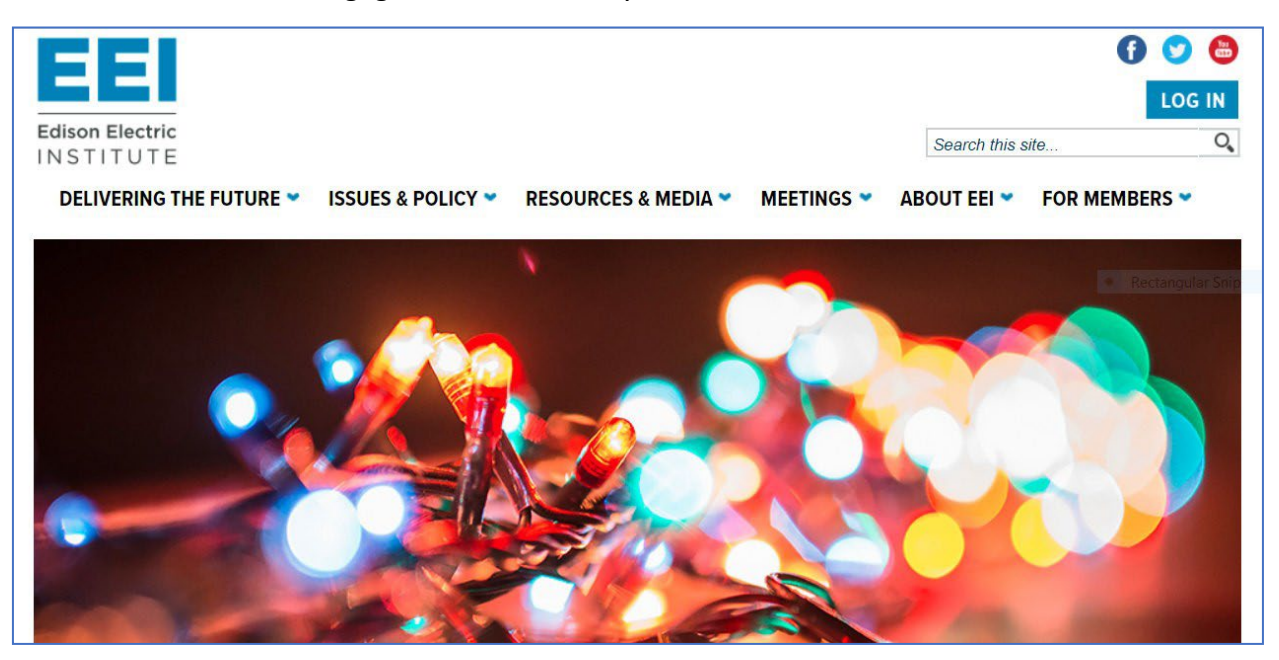

## **Questions?**

If you have any technical questions pertaining to the EEI Engage WICF Community site platform, please email Engage@EEI.org. For general WICF-related questions, <u>click here</u> to send your question to the WICF Steering Committee.